## Changing Date & Time

Having the **Correct Time** on your **System** is important. If your **System** time is off, or your **Cameras Time** doesn't match the **System Time** this can be an issue when trying to find a specific time in playback. In this guide you'll find how to get your time set correctly so that you'll never have to worry.

First, you'll want to **Right Click** on your **Live View** then click **Menu**. After logging in click on the **System** tab, then click on the **Time** subtab. The screen in the image below will appear.

| System         |          |                           |                                      |  |  |  |  |  |
|----------------|----------|---------------------------|--------------------------------------|--|--|--|--|--|
| <b>1</b> =-7   | Basic    | Time DST Time Sync Holida |                                      |  |  |  |  |  |
| ∟√<br>Camera   | Preview  | Time Zone<br>Date Format  | UTC-05:00) Eastern Standard Time(N ~ |  |  |  |  |  |
| $\bigcirc$     | Time     | Time Format               | 24-hour ~                            |  |  |  |  |  |
| VCA            | POS      | System Time               | 2023-06-13 12:19:51 ~                |  |  |  |  |  |
| A              | 103      | Enable Auto Update        |                                      |  |  |  |  |  |
| Network        | Serial   | NTP Server Address        | time.windows.com                     |  |  |  |  |  |
| Hetwork        | User     | NTP Port                  | 123                                  |  |  |  |  |  |
| C)<br>System   | Security | Update Interval           |                                      |  |  |  |  |  |
| 2              | Unit     |                           |                                      |  |  |  |  |  |
| Backup         |          |                           | <b>k</b>                             |  |  |  |  |  |
| <b>Storage</b> |          |                           |                                      |  |  |  |  |  |
| <u>Á</u> larm  |          |                           |                                      |  |  |  |  |  |
| Naintain       |          |                           |                                      |  |  |  |  |  |
|                |          | Apply Exi                 | t                                    |  |  |  |  |  |

On this screen you'll see a few things. The most important items on this page are your **Time Zone** and **Checking** the **Check Box** for **Enable Auto Update**. After **Checking** the **Check Box** for the **NTP Server Address** enter **time.windows.com** and the **NTP Port** as **123**. The **Update Interval** is your choice as this is how often the **System** will **sync to the Time Server**. After **changing any setting ALWAYS remember to hit Apply at the bottom or you'll lose the settings**.

From here you'll want to click on the **DST** tab at the top of the screen as shown in the picture below.

First, you'll want to **Check** the **Check Box** for **Enable DST**. Then enter the **From**, **To**, and **DST Bias** exactly as shown in the picture. In case it's hard to read it says. **From**: **Mar**, **2<sup>nd</sup>**, **Sun**, **2AM**. For **To**: **Nov**, **1**<sup>st</sup>, **Sun**, **2AM**. The **DST Bias** should be **60 Minutes**. Once you enter these settings make sure to hit **Apply** at the bottom of the screen.

| System        |          |                      |      |            |       |       |     |  |
|---------------|----------|----------------------|------|------------|-------|-------|-----|--|
| <u> </u>      | Basic    | Time DST Time Sync H |      |            |       |       |     |  |
| Camera        | Preview  | Enable DST           |      |            | 2.4   |       |     |  |
| $\odot$       | Time     | То                   |      | Nov ~      | lst ~ | Sun 🗸 | 2 0 |  |
| VCA           | POS      | DST Bias             |      | 60 Minutes |       |       |     |  |
| (Network      | Serial   |                      |      |            |       |       |     |  |
| ŝ             | User     |                      |      |            |       |       |     |  |
| System        | Security |                      |      |            |       |       |     |  |
| ▶<br>Backup   |          |                      | ¥    |            |       |       |     |  |
| Storage       |          |                      |      |            |       |       |     |  |
| <u>À</u> larm |          |                      |      |            |       |       |     |  |
| Naintain      |          |                      |      |            |       |       |     |  |
|               |          | Apply                | Exit |            |       |       |     |  |

Finally, we want to make sure the **Camera Time** is **Syncing with the System Time**. Do this by clicking on the **Time Sync** tab at the top of the screen as shown in the picture below. Just ensure that the **Sync Camera Time Check Box** is **Checked**. Then hit **Apply**. Your System time should now be set.

|                                  |          | System                     |
|----------------------------------|----------|----------------------------|
| <u>г</u>                         | Basic    | Time DST Time Sync Holiday |
| ∟√<br>Camera                     | Preview  | Sync Camera Time           |
| $\bigotimes_{i \in \mathcal{I}}$ | Time     |                            |
| VCA                              | POS      |                            |
| Metwork                          | Serial   |                            |
| ~                                | User     |                            |
| {O}<br>System                    | Security | <b>k</b>                   |
|                                  | Unit     |                            |
| Backup                           |          |                            |
| Storage                          |          |                            |
|                                  |          |                            |
| <u> </u>                         |          |                            |
| z                                |          |                            |
| Maintain                         |          |                            |
|                                  |          | Apply Exit                 |